## 昇润 CC2640 SDK 应用入门教程二

如何使用昇润 SDK 工具实现简单的蓝牙控制

通过上次的演示说明,相信大家对蓝牙的开发环境及 CC2640 SDK 开发套件已基本熟悉。 那么,这次我们教大家如何使用昇润 SDK 工具实现简单的蓝牙控制,通过 APP 实现 LED 的开、 关和闪烁。

首先上图,目标板:

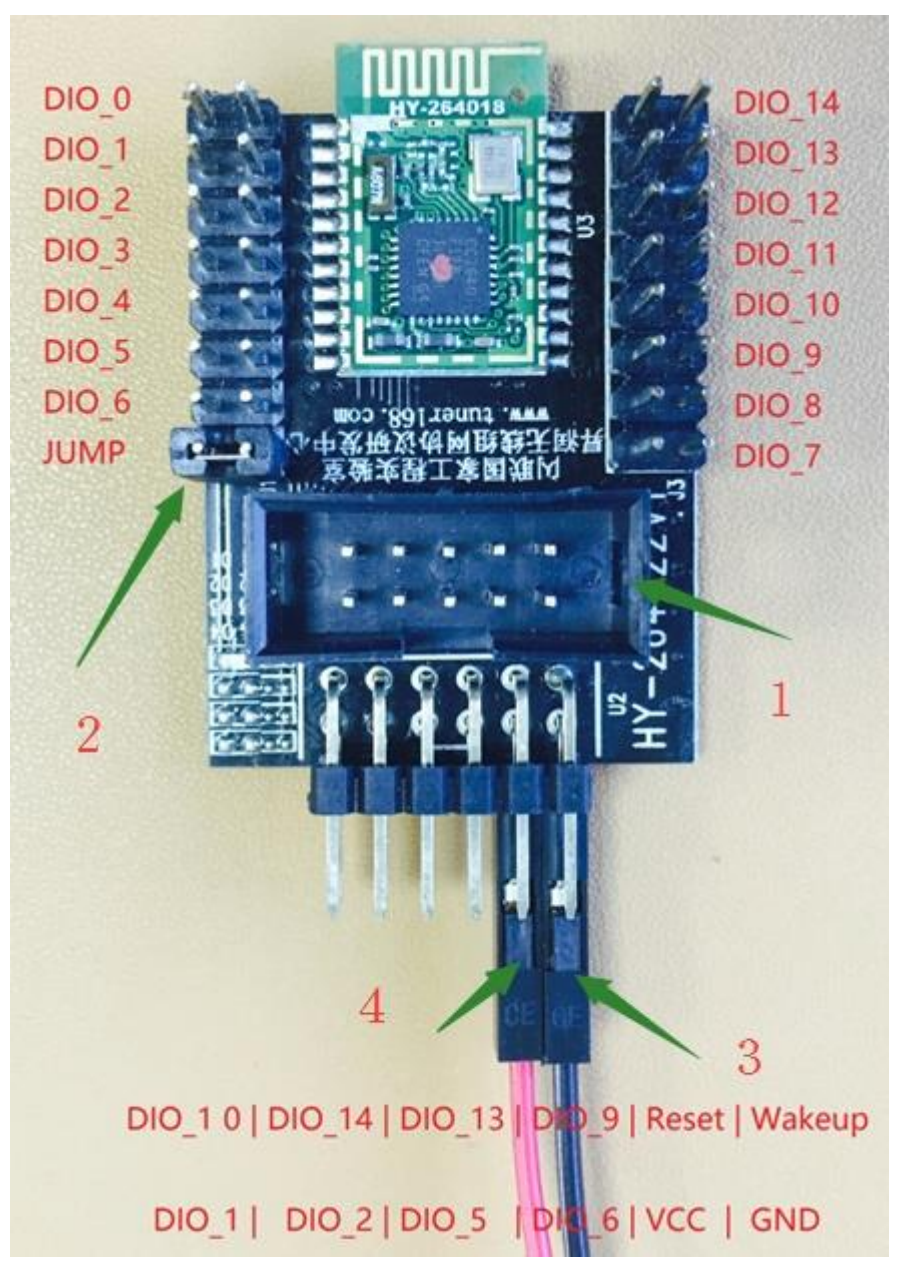

如上图示,利用开发套件中的HY-264022V1 开发目标板:

1: 接好JTAG调试电缆,请注意方向;

2: 把LED D1的跳线帽接上,该LED是通过DIO0来控制;

3: 外部供电电源的负极接上;

4: 外部供电电源的 1.8 V-3.6 V 电源正极接上;

注: HY-264022V1的原理图在安装好的SDK的说明文档中,如下图所示:

| 名称              | ^                       | 修改日期         | 类型              | 大小       |
|-----------------|-------------------------|--------------|-----------------|----------|
| IC及天线封装者        | 考                       | 2017/1/20 星期 | 文件夹             |          |
| TI 参考资料         |                         | 2017/1/20 星期 | 文件夹             |          |
| 📓 AndroidBLE_A  | 。PI使用说明V1.0.pdf         | 2017/1/17 星期 | Foxit Reader PD | 871 KE   |
| 📓 HY-264022 V   | 原理图.pdf                 | 2017/1/19 星期 | Foxit Reader PD | 49 KE    |
| 📓 ios ble_api 🕼 | 吏用说明V1.1.pdf            | 2017/1/17 星期 | Foxit Reader PD | 1,013 KE |
| 📓 TTC BLE SDK   | CC2640部分硬件特性测试_V1.0.pdf | 2017/1/17 星期 | Foxit Reader PD | 784 KE   |
| 📓 TTC SDK_RTC   | S简介_V1.0.pdf            | 2017/1/17 星期 | Foxit Reader PD | 791 KE   |
| 📓 TTC SDK说明_    | V1.7.pdf                | 2017/1/18 星期 | Foxit Reader PD | 4,090 KE |
| TTC XDS110      | /1.2.pdf                | 2017/1/17 星期 | Foxit Reader PD | 791 KB   |

连接上 TTC XDS110 也就是HY-1 2 9 4 0 0:

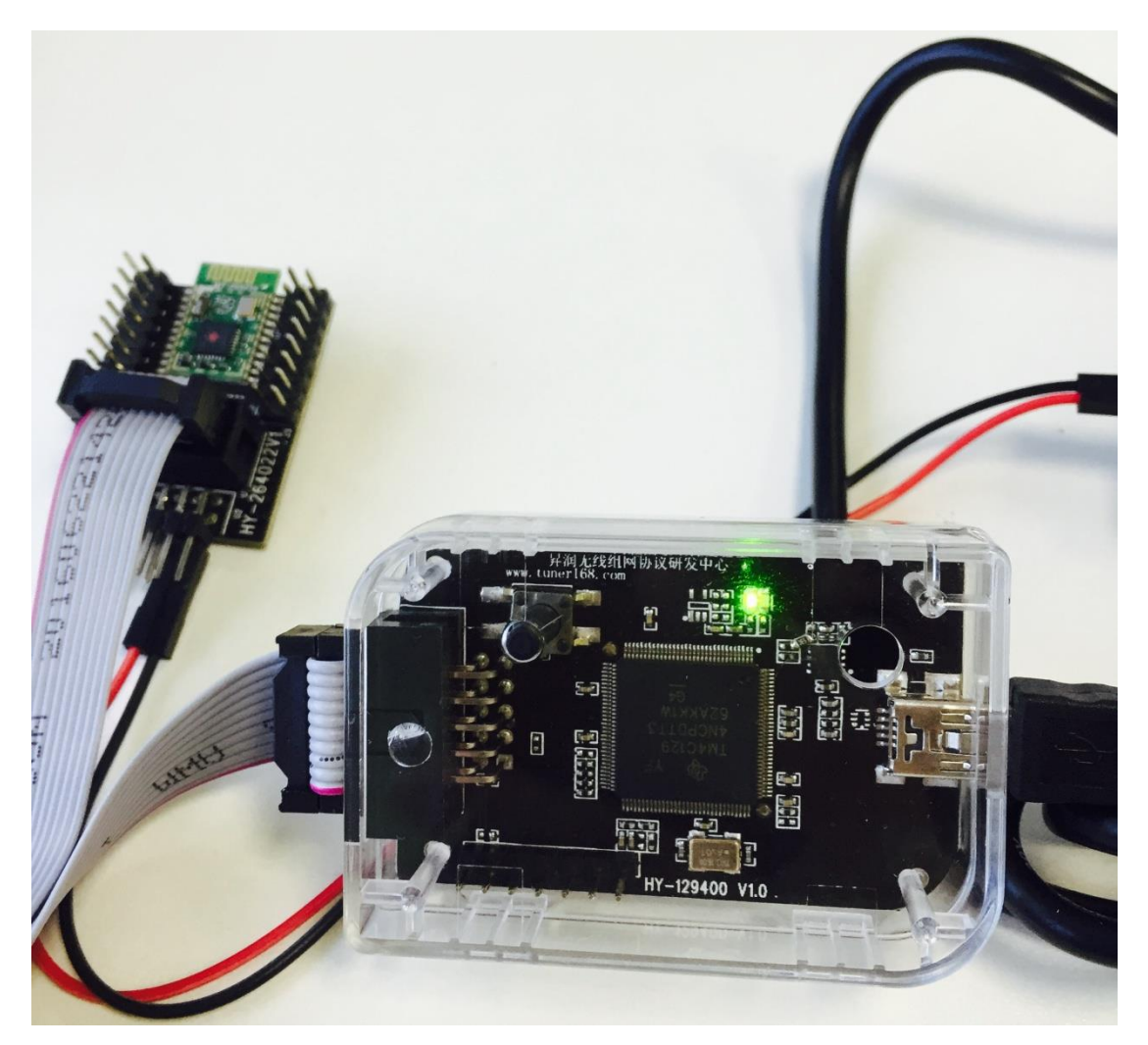

打开 IAR ARM 7.7 ,再打开程SDK的从机工程:

| - <b>0</b>   6   % B B                                                                                                    | 2 CI V 4                                                                                                    | · ▶ № 12 🖻 🗣                                                                                                    |                                                                                                   |               |     |                          |         |                       |
|----------------------------------------------------------------------------------------------------|----------------------------------------------------------------------------------------------------|----------------------------------------------------------------------------------------------------|---------------------------------------------------------------------------------------------------|---------------|-----|--------------------------|---------|-----------------------|
| × U                                                                                                    | AR Information Center for ARM                                                                                                    |                                                                                                    |                                                                                                   |               |     |                          |         |                       |
| <u>約</u><br>約开                                                                                                    | P P P                                                                                                    | 2 2                                                                                                    | en en en en                                                                                       | 2 2           | 2 2 | e la                     | ×       | ,<br>ใงไข่ไ           |
| ← → • 1 📙 « Π                                                                                                    | C_BLE_CC2640_SDK > 1.0.7 > TTC_CC24                                                                                                    | 540_SDK > Projects >                                                                                                    | ble > SimpleBLEPeripheral > CO                                                                    | C26xx → IAR → | ~ Ö | 搜索"IAR"                  | م       |                       |
| 组织 ▼ 新建文件夹                                                                                                    |                                                                                                    |                                                                                                    |                                                                                                   |               |     | ()<br>==                 | • 🔳 🕐   |                       |
| <ul> <li>☆</li> <li>☆</li> <li>☆</li> <li>☆</li> <li>☆</li> <li>☆</li> <li>※</li> <li>※</li></ul> | <ul> <li>Piperication</li> <li>Config</li> <li>Lib</li> <li>sttings</li> <li>Stack</li> <li>SimpleBLEPeripheral.custom_argvar</li> <li>SimpleBLEPeripheral.euw</li> </ul> | <ul> <li>侍丞日期</li> <li>2017/1/20 星明</li> <li>2017/1/20 星明</li> <li>2017/1/20 星明</li> <li>2017/1/20 星明</li> <li>2017/1/20 星明</li> <li>2017/1/20 星明</li> <li>2016/12/4 星明</li> </ul> | 美型 大小<br>文件夫<br>文件夫<br>文件夫<br>文件夫<br>文件夫<br>文件夫<br>文件夫<br>CUSTOM_ARGV 2 KB<br>IAR IDE Worksp 1 KB |               |     |                          |         | <b>PIAR</b><br>YSTEMS |
| 文件名                                                                                                    | 5(N):                                                                                                    |                                                                                                    |                                                                                                   |               | ~   | All files (*.*)<br>打开(O) | ~<br>取消 | * 大写                  |
|                                                                                                    | resources.                                                                                                    |                                                                                                    | check your SUA status.                                                                            |               |     |                          |         | <b>क</b> है।          |

打开工程后,还是先编译蓝牙协议栈,并下载OK!再选择应用的工程1,打开我们将要改

#### 写的 TTCBlePeripheralTask.c 2

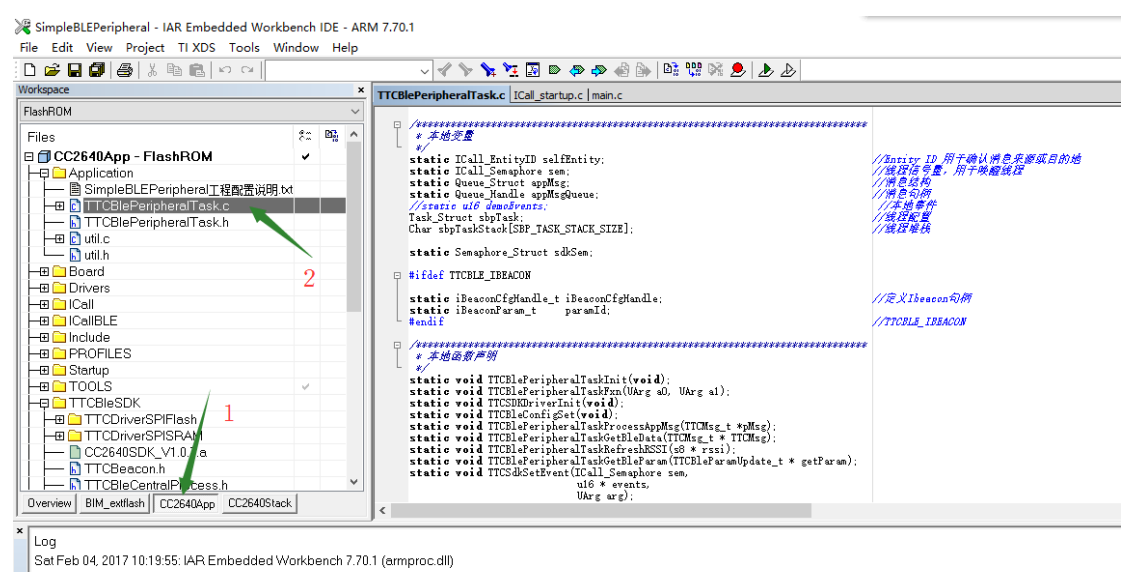

改写之前,我们先验证手机与蓝牙模块之前能进行正常的数据传输:先编译蓝牙应用程序、 将程式下载至目标板、全速运行,或是取掉调试器,断开外接电源,重新上电,我们回顾一 下上次的蓝牙联线过程,并验证数发送接收,SDK刚安装好后,原始默认是接收到任何数 据,均返回;

首先打开APP:

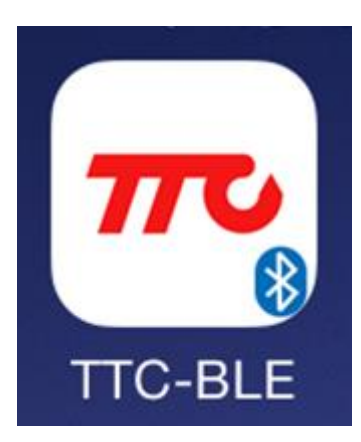

扫描,并选择要联线的设备;

提示联接设备;

| •••••             | 中国移动 🗢                                                 | 11:08                                       | ٠    | 1 * 💼 | •••••             | 中国移动 🗢                                                  | 11:20                                       | ۲          | - ≁ ∦ ■⊃ | ●●●○○ 中国移动 🗢                                |                          | 11:21 | @ 🛪 🛊 🔳      |
|-------------------|--------------------------------------------------------|---------------------------------------------|------|-------|-------------------|---------------------------------------------------------|---------------------------------------------|------------|----------|---------------------------------------------|--------------------------|-------|--------------|
|                   |                                                        | 设备列表                                        |      |       |                   |                                                         | 设备列表                                        |            |          | <                                           | ail                      | -57   | 清除数据         |
| <b>.11</b><br>-52 | TTC_CC2<br>Services:100<br>Mac:01:02:03<br>ID:FB06468C | 640_SDK<br>0<br>3:04:05:06<br>-E3DE-DBBC-77 | 2A-1 | >     | <b>.11</b><br>-45 | TTC_CC2<br>Services:1000<br>Mac:01:02:03<br>ID:FB06468C | 640_SDK<br>0<br>1:04:05:06<br>-E3DE-DBBC-77 | 72A-1      | >        | RX:5Bytes                                   |                          |       | □ 是否显 示多行    |
| -76               | TTC<br>Services:200<br>Mac:00:13:E0<br>ID:ECADC6B      | 0<br>):07:07:19<br>3-8CF3-89D4-72           | 4E-F | >     | <b>.</b>          | TTC<br>Services:2000<br>Mac:00:13:E0<br>ID:ECADC68      | )<br>):07:07:19<br>3-8CF3-89D4-72           | 24E-F      | >        | TX:5Bytes                                   |                          |       |              |
| <br>-78           | TTC<br>Services:2000<br>Mac:00:28:E0<br>ID:2B5F5B6E    | 0<br>0:07:07:13<br>8-1915-C73F-B4F          | 0-3  | >     | <br>-68           | TTC<br>Services:2000<br>Mac:00:2612<br>ID:1B2DE250      | 2<br>在连接设备,请<br>-8 候。A336-4F4               | 稍<br>12-4F | >        | <ul> <li>□ 定时发送</li> <li>□ 是否显示A</li> </ul> | 间隔 <u>100</u><br>、SCII码值 | m     | s(20~4000ms) |
|                   |                                                        |                                             |      |       |                   |                                                         |                                             |            |          |                                             | 发送                       | 5个字   | 节            |

| 关于 | 使用说明 | 行 | 使用说明 | 自 | 定义 | 数传 | 模组设置 |
|----|------|---|------|---|----|----|------|
|    |      |   |      |   |    |    |      |

联线成功后,我们在APP中选择:数传,发送1234567890,此时可经看到RX 也会显示1234567890,证实发任何数据,模块会将数据回传回来!

### 刚才打开的文件中的函数如下:

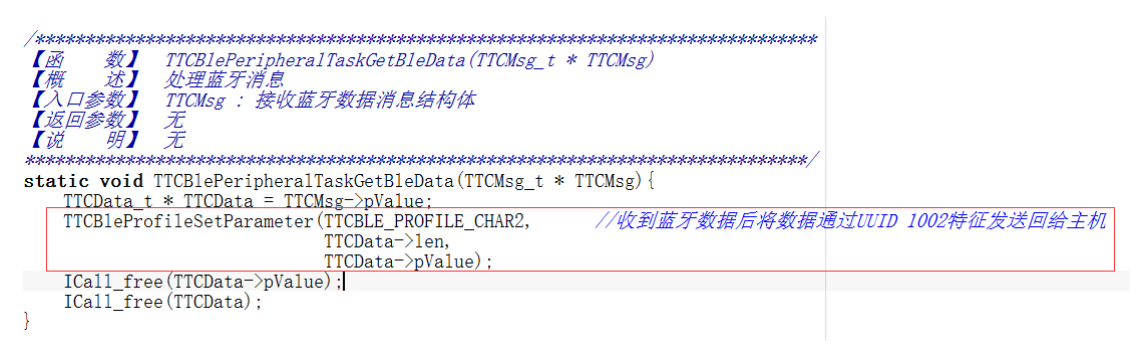

如果把这条屏蔽掉,就不会回传数据,可以测试看看:

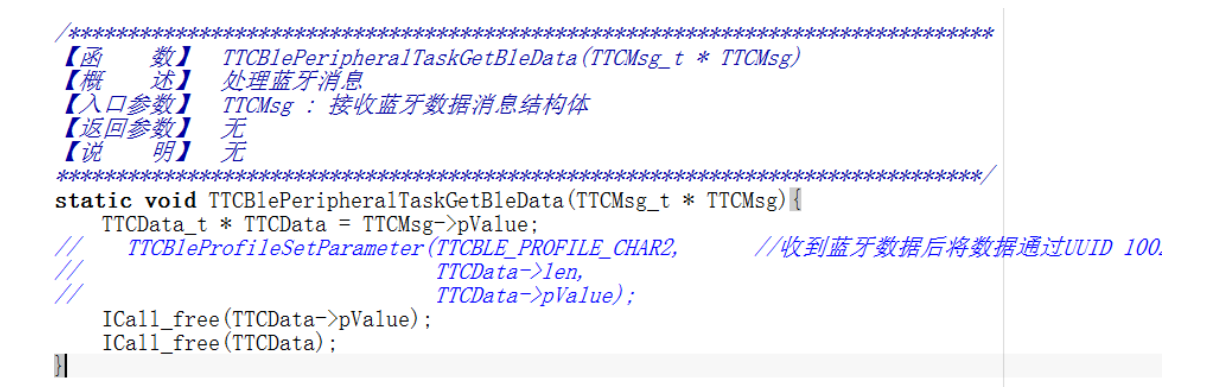

通过修正以下这二个参数,我们可以来控制蓝牙的联线间隔,参数与计算方式大家可以参考注释:

| 📽 SimpleBLEPeripheral - IAR Embedded Workbench IDI                                                                                                    | - ARM 7.70.1 — 🗇 🗡                                                                                                    |
|----------------------------------------------------------------------------------------------------|----------------------------------------------------------------------------------------------------|
| File Edit View Project TI XDS Tools Window I                                                                                                    | Help                                                                                                    |
| 🗅 🚅 🖬 🎒 🏯 🐰 🖻 🛍 🗠 🖂                                                                                                    | - 🗸 🏷 🐂 📜 🛤 🗇 🐢 🐵 🕼 h 🛱 聯 K 🍠 🍌                                                                                                    |
| Workspace                                                                                                    | TTCBlePeripheralTask.c ICall startup.c   main.c   TTCDriverGPIODemo.c f0 -                                                                                                    |
| FlashROM                                                                                                    |                                                                                                    |
| Files & By A                                                                                                    |                                                                                                    |
| E CC2640Ann - ElashBOM                                                                                                    | → /************************************                                                                                                    |
| Call Call     Call     Ca |                                                                                                    |
|                                                                                                    | #ifndef FEATURE OAD                                                                                                    |
|                                                                                                    | Hodsting JEFAULT_DESIRED_IAL_COMN_INTERVAL       05/780/<br>05/780         Hodsting JEFAULT_DESIRED_IAL_COMN_INTERVAL       80/780/<br>05/780         Hendis       DEFAULT_DESIRED_MAX_COMN_INTERVAL       24         Hendis       DEFAULT_DESIRED_AXCONN_INTERVAL       24         Hendis       DEFAULT_DESIRED_AXCONN_INTERVAL       24         Hendis       DEFAULT_DESIRED_CONN_INTERVAL       24         Hendis       DEFAULT_DESIRED_CONN_INTERVAL       24         Hedeine DEFAULT_DESIRED_CONN_INTERVAL       24         Hedeine DEFAULT_DESIRED_CONN_INTERVAL       24         Hedeine DEFAULT_DESIRED_REPERD_INTERVAL       24         Hedeine DEFAULT_DESIRED_REPERD       0         Hedeine DEFAULT_DESIRED_REPERD       300         Hedeine DEFAULT_CONN_PAUSE_PERUPERAL       1         Hedeine DEFAULT_RESI_REPERSIP_PERIOD       0         ///E FRL4.mutr_RESI_REPERSIP_PERIOD       0 |

DEFAULT\_DESIRED\_MIN\_CONN\_INTERVAL

最小连接间隔(单位为 1.25ms, 例如 80 = 100ms), 该参数在蓝牙参数更新使能的情况下 生效

DEFAULT\_DESIRED\_MAX\_CONN\_INTERVAL

最大连接间隔(单位为 1.25ms, 例如 800 = 1000ms), 该参数在蓝牙参数更新使能的情况 下生效

连接间隔最大值与最小值之间的差值,依苹果手机的规定,必须大于21,苹果一般情况 下均是选择最大值;因此现在的联线间隔是:80 x1.25 = 100 m S; SDK默认关闭软件加密, 因此每次最大通讯长度是20字节;

为什么将这二个参数更新就会有效呢? 大家可以看一下这里:

| Path ROM       Image: Status and Status and Stat | TTCBleConfigSet()                                                                               |
|----------------------------------------------------------------------------------------------------|-------------------------------------------------------------------------------------------------|
| Worspace     *     TiclePerpheraTask     [Id] gettac.[man.] TICDHerefOldemo.c       PakeDOM     *     *     #     #     #     #     #     #     #     #     #     #     #     #     #     #     #     #     #     #     #     #     #     #     #     #     #     #     #     #     #     #     #     #     #     #     #     #     #     #     #     #     #     #     #     #     #     #     #     #     #     #     #     #     #     #     #     #     #     #     #     #     #     #     #     #     #     #     #     #     #     #     #     #     #     #     #     #     #     #     #     #     #     #     #     #     #     #     #     #     #     #     #     #     #     #     #     #     #     #     #     #     #     #     #     #     #     #     #     #     #     #     #     #     #     #     #     #     #     #     #     #     #     #     #                                                                                                    | TTCBleConfigSet() •                                                                             |
| Flash       Y       Y         Files       Y       Y         Files       Y       Y         GC2640App - FlashROM       Y       Y         GC2640App - FlashROM       Y       Y         GC2640App - FlashROM       Y       Y         GC2640App - FlashROM       Y       Y         GC2640App - FlashROM       Y       Y         GC2640App - FlashROM       Y       Y         GC2640App - FlashROM       Y       Y         GC2640App - FlashROM       Y       Y         GC2640App - FlashROM       Y       Y         GC2640App - FlashROM       Y       Y         GC2640App - FlashROM       Y       Y         GC2640App - FlashROM       Y       Y         GC2640App - FlashROM       Y       Y         GC2640App - FlashROM       Y       Y         Static void TCBleConfigSet(void) {       Y       Y         static void TCBleConfigSet(void) {       Y       Y         Static void TCBleConfigSet(void) {       Y       Y         GC26402DK       Y       Y       Y         GC26402DK       Y       Y       Y         GC26402DK       Y       Y                                                                                                    |                                                                                                 |
| Files       file       file                                                                                                    |                                                                                                 |
| Introduce interprocess h     .attDevnae.ien     sizeoitatuericeNaae,     ////////////////////////////////////                                                                                                    | 是大法院间隔<br>是小法院间隔<br>强计是更为完,读备将进入等待优态被发现后<br>就在了最终端。<br>这些一个一个一个一个一个一个一个一个一个一个一个一个一个一个一个一个一个一个一个 |

工程在蓝牙初始化时就是.updateParEnable = TRUE, "参数更新使能"

经过上面的验证,我们开始来打开GPIO,通过接收数据来控制IO的状态,我们先找到项

目的可选项:

| 💥 SimpleBLEPeripheral - IAR Embedded We                | orkbench IDE - ARM 7.70.1      |                                                       |                                     | - 0 ×                                          |
|--------------------------------------------------------|--------------------------------|-------------------------------------------------------|-------------------------------------|------------------------------------------------|
| File Edit View Project TI XDS Tools                    | Window Help                    |                                                       |                                     |                                                |
| 🗋 😂 🖶 🛃 🌐 🕷 🔛 🗠 어                                      | ~ 4                            | / `> `> '도 🖂 > # # 40 🕒   야. 🖽 야? 🕭 🕭                 | >                                   |                                                |
| Workspace                                              | × TTCBlePeripher               | alTask.c   ICall_startup.c main.c                     |                                     | main() 🖛 🗙                                     |
| FlashROM                                               | ✓                              | TTCBLE_FERIPHERAL                                     |                                     |                                                |
| Files                                                  | ST B2 A Hendif                 | CBleGAPRoleCreateTask();                              | //M.M.M.M                           | ^                                              |
| E CC2540App - FloobROM                                 |                                |                                                       |                                     |                                                |
|                                                        | Options                        | L_LENTHAL<br>ntralcreateTask();                       | //主机线程                              |                                                |
| □ □ □ SimpleBLEPeripheralT程数で                          |                                |                                                       |                                     |                                                |
| - CBlePeripheralTask.c                                 | Make                           | E_TEST                                                |                                     |                                                |
| TTCBlePeripheralTask.h                                 | Compile                        | BleTestCheck (CC2650EM_TYPE,<br>CC2650EW_POWER_SAVING |                                     |                                                |
| H H C util.c                                           | Rebuild All                    | TTCTEST_ENTER_TEST_IO,                                |                                     |                                                |
| 🛛 📜 🖵 🔝 util.h                                         | Clean                          | TTCTEST_VART,<br>Amon+CC26YVHPA++v=[TTCTEST_HART]     |                                     |                                                |
| 🕂 🖽 🗀 Board                                            |                                | TTCTEST_VART_WAREUP,                                  |                                     |                                                |
| Httl 🗀 Drivers                                         | C-STAT Static Analysis         | > TICTEST_PWM_PIN) ){                                 | 1/180112-1971-43                    |                                                |
| He Call                                                | Charles David                  |                                                       | 77 ba #44077                        |                                                |
|                                                        | Stop Build                     | E_CENTRAL                                             | //王机任务                              |                                                |
| He linclude                                            | Add                            | >                                                     |                                     |                                                |
| HE PROFILES                                            |                                | F PERTPHERAL                                          |                                     |                                                |
|                                                        | Remove                         | ripheralCreateTask();                                 | //从机任务                              |                                                |
|                                                        | Rename                         |                                                       |                                     |                                                |
|                                                        |                                | E_TEST                                                |                                     |                                                |
|                                                        | Version Control System         |                                                       |                                     |                                                |
| CC2640SDK V1.0.7.a                                     | Open Containing Folder         | refeatuatinegistercust wither_test_calibativ /.       |                                     |                                                |
| TTCBeacon.h                                            | File Properties                |                                                       |                                     |                                                |
| TTCBleCentralProcess.h                                 | rile Properties                | RE_OAD                                                | //如果0AD 圆用                          |                                                |
| Overview BIM_extflash CC2640App CC26                   | Set as Active                  |                                                       |                                     |                                                |
|                                                        |                                |                                                       |                                     | > ~                                            |
| * Log<br>Sat Feb 04, 2017 10:19:55: IAR Embedde        | d Workbench 7.70.1 (armproc.dl | Ŋ                                                     |                                     | <ul> <li>★ 五笔拼音●・・</li> <li>◆ へ 简 昭</li> </ul> |
| Build   Ambiguous Definitions   Find in Files   Declar | ations Debug Log References    |                                                       |                                     | ><br>×                                         |
| Edit options for the selected item                     |                                |                                                       |                                     |                                                |
| C:\TTC_BLE_CC [] 文档                                    | 📔 文档 1 - Mi                    | cros 🤷 昇洞CC2640 SD 🬔 jtag_百度搜索                        | 🎍 小小头人的 iPho 🔀 SimpleBLEPerip へ 👲 🧖 | 10:20<br>× 図 简体 2017/2/4 星期六                   |

再打开可选项:

| Options for node "CC26404                                                                                                    | \pp"                                                                                                    | ×                                                                                                    |
|----------------------------------------------------------------------------------------------------|----------------------------------------------------------------------------------------------------|----------------------------------------------------------------------------------------------------|
| Options for node "CC26404<br>Category:<br>General Options<br>Static Analysis<br>Runtime Checking<br>C/C++ Compiler<br>Assembler<br>Output Converter<br>Custom Build<br>Build Actions<br>Linker<br>Debugger<br>Simulator<br>Linker<br>Debugger<br>Simulator<br>Angel<br>CADI<br>CMSIS DAP<br>GDB Server<br>IAR ROM-monitor<br>I-jet/JTAGjet<br>J-Link/J-Trace<br>TI Stellaris<br>Macraigor | Ipp"         Multi-file Compilation         Discard Unused Publics         List       Preprocessor         Diagnost         Additional include directories: ((\$PROJ_DIR\$         \$PROJ_DIR\$////Source/App         \$PROJ_DIR\$////oroj         \$PROJ_DIR\$////////proj         \$PROJ_DIR\$////////proj         \$PROJ_DIR\$////////proj         \$PROJ_DIR\$////////proj         \$PROJ_DIR\$//////////proj         \$PROJ_DIR\$///////////// | Factory Settings 2 tics MISRA-C:2004 MISRA-C:1998 • • ectorie: (one per line) blication jects/ble/Include jects/ble/Include jects/ble/Profiles/Roles/CC26xx • |
| Macraigor<br>PE micro<br>RDI<br>ST-LINK<br>Third-Party Driver v                                                                                                    | Defined symbols: (one per line)<br>TTCDRIVER_ADCx<br>TTCBLE_WECHATx<br>TTCDRIVER_GPIOx<br>TTCBLE_IBEACONx                                                                                                    | <ul> <li>Preprocessor output to file</li> <li>Preserve comments</li> <li>Generate #line directives</li> </ul>                                                 |
|                                                                                                    |                                                                                                    | OK Cancel                                                                                                    |

- 1、先选择 c++ compiler 编译选项;
- 2、再先择 preprocessor 预处理设置;
- 3、找到SDK写好的GPIO宏定议开关项

| Category                                                                                                    |                                                                                                    |                                                                                                    |
|----------------------------------------------------------------------------------------------------|----------------------------------------------------------------------------------------------------|----------------------------------------------------------------------------------------------------|
| Category:<br>General Options Static Analysis<br>Runtime Checking<br>C/C++ Compiler<br>Assembler<br>Output Converter<br>Custom Build<br>Build Actions<br>Linker<br>Debugger<br>Simulator<br>Angel<br>CADI<br>CMSIS DAP<br>GDB Server<br>IAR ROM-monitor<br>I-jet/JTAGjet<br>J-Link/J-Trace<br>TI Stellaris<br>Macraigor<br>PE micro<br>RDI<br>ST-LINK<br>Third-Party Driver | Multi-file Compilation         Discard Unused Publics         List       Preprocessor       Diagnostics       MIS         Ignore standard include directories:         Additional include directories: (one per         \$PROJ_DIR\$         \$PROJ_DIR\$//////Projects/ble,         \$PROJ_DIR\$///////Projects/ble,         \$PROJ_DIR\$///////Projects/ble,         \$PROJ_DIR\$///////Projects/ble,         \$PROJ_DIR\$////////Projects/ble,         \$PROJ_DIR\$//////////         \$PROJ_DIR\$//////////         \$PROJ_DIR\$///////////Projects/ble,         \$PROJ_DIR\$////////////         \$PROJ_DIR\$///////////         \$PROJ_DIR\$///////////         \$PROJ_DIR\$///////////         \$PROJ_DIR\$///////////         \$PROJ_DIR\$//////////         \$PROJ_DIR\$///////////         \$PROJ_DIR\$///////////// | Factory Settings SRA-C:2004 MISRA-C:1998 • • Iline) /Include /ICall/Include /Profiles/Roles/CC26xx • Preprocessor output to file Preserve comments Generate #line directives 5 |

- 4: 我们打开GPIO的宏定议;
- 5:确认OK

我们再编译一下:

🔀 SimpleBLEPeripheral - IAR Embedded Workbench IDE - ARM 7.70.1

File Edit View Project TI XDS Tools Window Help

| D 🗳 🖬 🗿 🎒 👗 🛍 💼 🗠 🗠                                                                                                    |                                            | √ √ >                                                                                                    | 19 🕅 🗩 🕭                                                        |
|----------------------------------------------------------------------------------------------------|--------------------------------------------|----------------------------------------------------------------------------------------------------|-----------------------------------------------------------------|
| Workspace                                                                                                    | ×                                          | TTCBlePeripheralTask.c ICall startup.c main.c                                                                                                    |                                                                 |
| FlashROM                                                                                                    | ~                                          | <pre>#include <ti knl="" semaphore.h="" sysbios=""></ti></pre>                                                                                                    |                                                                 |
| Files         〇 C2640App - FlashROM                                                                                                    | txt                                        | <pre>#include (ti/sysbics/knl/Queue.h&gt; #include (ti/sysbics/RIDS.h) #include (ti/drivers/PIN.h) #include (ti/drivers/PINC26XX.h) #include (ti/drivers/VART.h) #include (ti/drivers/VART.h) #include (ti/drivers/Spi/SPICC26XX.h) #include (ti/drivers/Spi/SPICC26XX.h) #include (ti/drivers/Spi/SPICC26XX.h) #include (ti/drivers/Spi/SPICC26XX.h) #include (ti/drivers/I2.h) #include (ti/drivers/I2.h) #include (ti/drivers/I1.h) #inclu</pre>          | 1                                                               |
| SimpleBLEPeripheralAppFlashROM.ou<br>Converting<br>Total number of errors: 0<br>确定SDK打开GPIO后,<br>找到设备的初始设定点:<br>% SimpleBLEPeripheral - IAR Embedded Workbench IDE - ARM 7.77<br>File Edit View Project IIXDS Tools Window Help                                                                                                    | 编译正确。                                      | 2                                                                                                    |                                                                 |
|                                                                                                    | - 🗸 🏷 🦕 🔁 🖪                                | 🖻 🗇 🏟 🍓 📴 😳 😥 🕭 🕭                                                                                                    |                                                                 |
| Workspace × TTCBlePo                                                                                                    | eripheralTask.c ICall_start                | up.c   main.c   TTCDriverGPIODemo.c                                                                                                    | TTCBlePeripl                                                    |
| Files       2: 00, 0         C22540App - FlashROM       -         - ① C22540App - FlashROM       -         - ① C22540App - FlashROM       -         - ① CallePeripheralTSk.k       -         - ① TTCBlePeripheralTSk.k       -         - ① TTCBlePeripheralTSk.k       -         - ② Util.       -         - ③ Drivers       -         - ④ Call       -         - ④ CallE       -         - ④ CallE       -         - ④ CallE       -         - ④ CallE       -         - ⑤ CallE       -         - ⑤ CallE       -         - ⑤ CallE       - | <ul> <li>         ・</li></ul>              | <pre>PeripheralTaskInit(void) PeripheralTaskInit(void) W/ PeripheralTaskInit(void) { p(&amp;selfEntity, &amp;sem); il_constructUcueue(&amp;appMsg); isgs(selfEntity); Regs(selfEntity); Regs(selfEntity; Regs(selfEntity); Regs(selfEntity); Regs(selfEntity; Regs(selfEntity); Regs(selfEntity; Regs(selfEntity); Regs(selfEntity; Regs(selfEntity); Regs(selfEntity; Regs(selfEntity; Regs(selfEntity); Regs(Regs(selfEntity); Regs(Regs(Regs(selfEn</pre> | // 创建清意队列<br>//注册ATT等件和ATT回应绑定<br>//注册ATT等件和ATT回应绑定<br>//注册公用函数 |
|                                                                                                    | TTCBleSDKManager<br>TTCDriverSensorI<br>/* | <pre>&amp;appMsqQueue);<br/>Init(CC2650K_TYPE,CC2650EM_POVER_SAVING);<br/>nit(&amp;sema,<br/>&amp;appMsqQueue,<br/>&amp;TTCBlePeripheralTaskCls);</pre>                                                                                                    | //初始化外设管理<br>//初始化SensorColler                                  |
| CC2640SDK_V1.0.7.a                                                                                                    | fdef IMAGE INVALID<br>TTCBleConfigSet(     | ATE );                                                                                                    | //片内OAD升级使用<br>//初始化蓝牙配置                                        |
| TTCBleCentralProcess.h                                                                                                    | fdef IMAGE INVALID                         | ATE                                                                                                    | //片内OAD升级使用                                                     |
| TTCBleDevintoService.n                                                                                                    | fdef FEATURE OAD                           |                                                                                                    | //片外OAD升级使用                                                     |
| TTCBleProfile.h                                                                                                    | TTCSDKDriverInit                           | 0;                                                                                                    | //驱动示例初始化                                                       |
| Overview BIM_extflash CC2640App CC2640Stack                                                                                                    | ****                                       |                                                                                                    |                                                                 |

\* Messages

进去找到GPIO的初始化部分:

| Workspace       TTCB/PeripheralTaskc [Ical_stark.oc [main.c] TTCD/merc@f0Demo.c       TTCS       TTCS         Files       1       filde f FATURE 0AD       //////ADJH&#///         Image: College College Col                                                                                                    |                           | ✓ < >> < 20 < 20 < 20 < 20 < 20 < 20 < 20                                                                                                    |                  |
|----------------------------------------------------------------------------------------------------|---------------------------|----------------------------------------------------------------------------------------------------|------------------|
| ReadMod       V       If if def FFATURE OAD       ////////////////////////////////////                                                                                                    | orkspace ×                | TTCBlePeripheralTask.c ICal_startup.c   main.c   TTCDriverGPIODemo.c                                                                                                    | TTCSDKD          |
| Files       f: B2       f: B2       //###################################                                                                                                    | lashROM ~                 | #ifdef FEATURE OAD                                                                                                    | //片外OAD升级使用      |
| B Application         B SingleBLEPeripheralTexts.         B TTCBlePeripheralTexts.         B TTCBLePeripheralTexts.         B TtCblePeripheralTexts.         B TtCblePeripheralTexts.         B TtCblePeripheralTexts.         B TtCblePeripheralTexts.         B TtCblePeripheralTexts.         B TtCblePeripheralTexts.         B TtCblePeripheralTexts.         B TtCblePeripheralTexts.         B Downers         B TcCall LE         B TtCblePeripheralTexts.         B TtCblePeripheralTexts.         B TtCblePeripheralTexts.         B TtCbleSts         B TtCbleSts.         B TtCbleDewnloSteries.h         B TtCblePeripheralFraces.h         B TtCbleDewnloSteries.h         B TtCblePeripheral.h         B TtCblePeripheral.h         B TtCblePeripheral.h         B TtCblePeripheral.h         B TtCblePeripheral.h         B TtCblePeripheral.h         B TtCblePeripheral.h         B TtCblePeripheral.h         B TtCblePeripheral.h         B TtCblePeripheral.h         B TtCblePeripheral.h         B TtCblePeripheral.h         B TtCblePeripheral.h         B TtCblePeripheral.h         B TtCble                                                                                                    | Files 🔅 🗠 🔺               | TTCSDKDriverInit();                                                                                                    | //驱动示例初始化        |
| He Drivers       Fifdef TICDRIVER INC         He ColleL       Hifdef TICDRIVER VART         He ColleContractors       Hifdef TICDRIVER VART         He TICBlePerspheralbrocess h       Hifdef TICDRIVER UART         He TICBlePerspheralbrocess h       Hifdef TICDRIVER UART         He TICBlePerspheralbrocess h       Hifdef TICDRIVER UART         Hifdef TICDRIVER UART       Hifdef TICDRIVER UART         Hifdef TICDRIVER UART       Hifdef TICDRIVER UART         Hifdef TICDRIVER UART       Hifdef TICDRIVER UART         Hifdef TICDRIVER UART       Hifdef TICDRIVER UART         Hifdef TICDRIVER UART       Hifdef TICDRIVER UART         Hifdef TICDRIVER UART       Hifdef TICDRIVER UART         Hifdef TICDRIVER UART       Hifdef TICDRIVER UART         Hifdef TICDRIVER UART       Hifdef TICDRIVER UART         Hifdef TICDRIVER UART       Hifdef TICDRIVER UART         Hifdef TICDRIVER UART       Hifdef TICDRIVER UART         Hifdef TICDRIVER UART       Hifdef TICDRIVER UART         Hifdef TICDRIVER UART       HIFDRIVER_CPIO         Hifdef TICDRIVER UART       HIFDRIVER_CPIO         Hifdef TICELEVECHAT       HIFDRIVER_CPIO                                                                                                    |                           | □ /************************************                                                                                                    |                  |
| Image: Collect Coll       State: Void Treshort Verific Void Treshort Verific Treshort Verific Verific Treshort Verific Verific Ver          | Drivers                   | ************************************                                                                                                    |                  |
| Include       #ifdef TICDRIVER IZC         # Drote       #ifdef TICDRIVER IZC         # Drote       #ifdef TICDRIVER SPI         # Drote       #ifdef TICDRIVER SPI         # Drote       #ifdef TICDRIVER SPI         # Drote       #ifdef TICDRIVER SPI         # Drote       #ifdef TICDRIVER SPI         # Drote       #ifdef TICDRIVER SPI         # Drote       #ifdef TICDRIVER UTC         # Drote       #ifdef TICDRIVER UTC         # TICBlePenpheralh       #ifdef TICDRIVER_GPIO         # TICBlePenpheralh       #ifdef TICDRIVER_CPIO         # TICBlePenpheralh       #ifdef TICELE_VECHAT                                                                                                    |                           | #ifdef TTCDRIVER ADC                                                                                                    |                  |
| a PriofileS       # fifdef TICDRIVER IZC         a Strutp       # fifdef TICDRIVER SPI         a Strutp       # fifdef TICDRIVER SPI         a TICDBeSDK       # fifdef TICDRIVER UART         a TICDBeSDK       # fifdef TICDRIVER UART         b TICDBeConth       # fifdef TICDRIVER UART         b TICDBeConth       # fifdef TICDRIVER UART         b TICDBeConth       # fifdef TICDRIVER UART         b TICDBeConthStences h       # fifdef TICDRIVER UART         b TICBBeFenphenalh       # fifdef TICDRIVER UART         b TICBBeFenphenalh       # fifdef TICDRIVER UART         b TICBBeFenphenalh       # fifdef TICDRIVER UART         b TICBBeFenphenalh       # fifdef TICDRIVER UART         b TICBBeFenphenalh       # fifdef TICDRIVER UART         b TICBBeFenphenalh       # fifdef TICDRIVER UART         b TICBBeFenphenalh       # fifdef TICDRIVER CPIO         b TICBBeFenphenalh       # fifdef TICERIVER CPIO         b TICBBeFenphenalh       # fifdef TICERIVER CPIO                                                                                                    |                           |                                                                                                    |                  |
| Image: Solution of the solution of the solution | - PROFILES                | The state of the state of the s | -                |
| -example in TOOLS       -example in TOOLS         -example in TOOLS       #ifdef TICORIVER THER         -example in TOOLS       #ifdef TICORIVER THER         -example in TOOLS       #ifdef TICORIVER THER         -example in TOOLS       #ifdef TICORIVER THER         -example in TOOLS       #ifdef TICORIVER THER         -example in TOOLS       #ifdef TICORIVER THER         -example in TOOLS       #ifdef TICORIVER THER         -example in TOOLS       #ifdef TICORIVER THER         -example in TOOLS       #ifdef TICORIVER UTC         -example in TOOLSHOENshot       #ifdef TICORIVER UTC         -example in TOOLSHOENshot       #ifdef TICORIVER_CPIO         -example in TOOLSHOENshot       #ifdef TICORIVER_CPIO         -example in TOOLSHOENshot       #ifdef TICORIVER_CPIO         -example in TICORIPER in the init in the init in the init init init init init init init ini                                                                                                    | - 🗉 🗀 Startup             | #ifdof TTCDETURE CET                                                                                                    |                  |
| Image: Class DK       # fifef TTCDRIVER TIMER         Image: Class DK       # fifef TTCDRIVER TIMER         Image: Class DK       # fifef TTCDRIVER UART         Image: Class DK       # fifef TTCDRIVER UART         Image: Class DK       # fifef TTCDRIVER UTC         Image: Class DK       # fifef TTCDRIVER UTC         Image: Class DK       # fifef TTCDRIVER_CPIO         Image: Class DK       # fifef TTCDRIVER_CPIO         Image: Class DK       # fifef TTCDRIVER_CPIO         Image: Class DK       # fifef TTCDRIVER_CPIO         Image: Class DK       # fifef TTCDRIVER_CPIO         Image: Class DK       # fifef TTCDRIVER_CPIO         Image: Class DK       # fifef TTCDRIVER_CPIO         Image: Class DK       # fifef TTCDRIVER_CPIO         Image: Class DK       # fifef TTCDRIVER_CPIO         Image: Class DK       # fifef TTCDRIVER_CPIO         Image: Class DK       # fifef TTCDRIVER_CPIO         Image: Class DK       # fifef TTCDRIVER_CPIO                                                                                                    | TOOLS V                   |                                                                                                    |                  |
| -Bit TTCDriverSPIFlash     #ifdef TTCDRIVER UART       -Dic C2540SDK_V10.7.e     #ifdef TTCDRIVER UART       Dic C2540SDK_V10.7.e     #ifdef TTCDRIVER_CPIO       TTCSBeCentralProcess.h     #ifdef TTCDRIVER_CPIO       TTCSBePerspherelh     "ifdef TTCDRIVER_CPIO       TTCSBePerspherelhocess.h     #ifdef TTCDRIVER_CPIO       TTCSBePerspherelhocess.h     "ifdef TTCDRIVER_CPIO       TTCSBePerspherelhocess.h     "ifdef TTCELE_VECHAT                                                                                                    |                           | # #ifdef TTCDRIVER TIMER                                                                                                    |                  |
| Be LittCDriverSPISAM     #fidef TICDRIVER UART       Co28405DK V1.0.7.a     #fidef TICDRIVER UTC       TICBeconth     #fidef TICDRIVER CPIO       TICBleDewhoRservice h     TICDRIVER CPIO       TICBleDewhoRservice h     TICDRIVER CPIO       TICBlePeripheralh     #fidef TICDRIVER CPIO       TICBlePeripheralProcess h     #fidef TICDRIVER CPIO       TICBlePeripheralh     #fidef TICDRIVER CPIO       TICBlePeripheralProcess h     #fidef TICDRIVER CPIO                                                                                                    | - 🗉 🗀 TTCDriverSPIFlash   |                                                                                                    |                  |
| CC26405DK_V10.7.a      TCCBeCenteProcess h      TTCBleDevtnloService h      TTCBleDevtnloService h      TTCBlePerphereIhn      TTCBlePerphereIhn      TTCBlePerphereIhn      TTCBlePerphereIhn      TTCBlePerphereIhn      TTCBlePerphereIhn      TTCBlePerphereIhn      TTCBLEPVIDE      tidef TTCELE_VECHAT                                                                                                    | - E C TTCDriverSPISRAM    | #ifdef TTCDRIVER UART                                                                                                    |                  |
| ITCBeconh     ITCBreaconh       ITCBreaconh     Itter Troburter of C       ITCBreaconh     Itter Troburter of C       ITCBreaconh     Itter Troburter of C       ITCBreaconh     Itter Troburter of C       ITCBreaconh     Itter Troburter of C       ITCBreaconh     Itter Troburter of C       ITCBreaconh     Itter Troburter of C       ITCBreaconh     Itter Troburter of C       ITCBreaconh     Itter Troburter of C       ITCBreaconh     Itter Troburter of C       ITCBreaconh     Itter Troburter of C       Itter Troburter of C     Itter Troburter of C       Itter Troburter of C     Itter Troburter of C       Itter Troburter of C     Itter Troburter of C       Itter Troburter of C     Itter Troburter of C       Itter Troburter of C     Itter of C       Itter of C     Itter of C       Itter of C     Itter of C       Itter of C     Itter of C       Itter of C     Itter of C       Itter of C     Itter of C       Itter of C     Itter of C       Itter of C     Itter of C       Itter of C     Itter of C       Itter of C     Itter of C       Itter of C     Itter of C       Itter of C     Itter of C       Itter of C     Itter of C                                                                                                    | - CC2640SDK_V1.0.7.a      | # #ifdof TTCDRIVER UTC                                                                                                    |                  |
| ITCBleCentralProcess h     #ifdef TTCDRIVER_GPI0       ITCBlePenpheralh     ITCBlePenpheralh       ITCBlePenpheralh     #ifdef TTCDRIVER_GPI0       ITCBlePenpheralh     #ifdef TTCDRIVER_GPI0                                                                                                    | - STCBeacon.h             |                                                                                                    |                  |
| In CBielevinbosence n     TTCDiverDeanOlOInit(KeyPressHandler):       In TCBieFenpheralh     Findlif       In TCBieFenpheralh     Findlif       In TCBieFenpheralh     Findlif                                                                                                    | - NITCBleCentralProcess.h | 🛱 #ifdef TTCDRIVER_GPIO                                                                                                    |                  |
| In CollePenphered.h     //TTCDRIVER_GPIO       In TCOLLePenphered.h     //TTCDRIVER_GPIO       In TCOLLePenphered.h     #ifdef TTCELE_VECHAT                                                                                                    | ITCBleDevIntoService.h    | TTCDriverDemoIOInit(KeyPressHandler);                                                                                                    |                  |
| DI IL Ciele Ponpierell Process n<br>TC Ciele Pontie h<br>TC Ciele Pontie h<br>TC Ciele Pontie h<br>TC Ciele Pontie h                                                                                                    | - NITCBlePeripheral.h     | - #endif                                                                                                    | //TTCDRIVER_GPI0 |
| 1 1 1 1 1 1 1 1 1 1 1 1 1 1 1 1 1 1 1                                                                                                    | TTCBlePeripheralProcess.h | <pre>#ifdef TTCELE VECHAT TTCP::</pre>                                                                                                    |                  |
| TCBleSDKConfig.h                                                                                                    | - STCBleSDKConfig.h       | for the second second s | (TTCPLE WECHAT   |

进入这个函数所在的文档 TTCDriverGPIODemo.c 1步,将下面的全部屏蔽掉 2步:

| 그 🖆 🖬 🕼 🐇 🐘 🏙 🗠 여니                          |                                                                                                    |                        |           |
|---------------------------------------------|----------------------------------------------------------------------------------------------------|------------------------|-----------|
| lorkspace                                   | TTCBlePeripheralTask.c   ICal_startup.c   main.c TTCDriverGPI0Demo.c*                                                    |                        | f0 💌      |
| FlashROM ~                                  | #include <ti knl="" queue.h="" sysbios=""></ti>                                                                          |                        |           |
| Files 🔅 📴 🔨                                 | #include (ti/drivers/PIN.h)<br>#include (ti/drivers/pin/PINCC26XX.h)                                                     |                        |           |
| CC2540App - ElectrROM                       | #include "TTCSDKBoard h"                                                                                                 |                        |           |
| Analisation V                               | #include TTUBLeSDRUontig.h                                                                                               |                        |           |
| B Cimele D E Deviehere IT 1981              | #include "TTCDriverGPIODemo.h"                                                                                           | 1                      |           |
| TCPIeDevieherelTeek e                       |                                                                                                    | 1                      |           |
| TODIa Daviak ava (Task, c                   | ○ /************************************                                                                                  |                        |           |
| I I ColePerpriera i ask.n                   | · · · · ·                                                                                                    |                        |           |
|                                             | static PIN_Handle ioTestHandle;                                                                                          | //0P105/牌句树            |           |
| util.n                                      | statie file_state infestistate.                                                                                          |                        |           |
| - Board                                     | //PIN Config iolestoomigi                                                                                                |                        |           |
|                                             | 2                                                                                                    |                        |           |
|                                             |                                                                                                    |                        |           |
|                                             | //static Clock_Struct keyChangeClock;                                                                                    | //定时任务                 |           |
| - El Clude                                  | //static keysfressedCB t appKeyChangeHandler = NULL;                                                                     | // *C#                 |           |
| - PROFILES                                  |                                                                                                    |                        |           |
| - 🖽 🗀 Startup                               | /////////////////////////////////////                                                                                    |                        |           |
| -III COLS                                   | 1/ 8/                                                                                                    |                        |           |
|                                             | //static void TTCDrierDemoIOIsrCallback(PIN_Handle handle, PIN_Id pinId);                                                |                        |           |
| - ITCDriverSPIFlash                         | //static void IIUSriverDemolOChangeUlockHandler(VArg aU);                                                                |                        |           |
| - CDriverSPISRAM                            |                                                                                                    | *****                  |           |
| CC2640SDK_V1.0.7.a                          | // [4] # ] TTCDriverDemoIOInit(keysPressedCB_t appKeyCB)<br>// 1.86 if 1 = TTCDriverDemoIOInit(keysPressedCB_t appKeyCB) |                        |           |
| - STCBeacon.h                               | //IADSTI ennKeyCB                                                                                                    |                        |           |
| - STCBleCentralProcess.h                    | //[isaby] ž                                                                                                    |                        |           |
| - STCBleDevInfoService.h                    | //【祝 明】 本語指配置1010 9为物出口,配置1010 1为细人口且具备于明初院<br>// 1010 1444年一次,1010 96并未清释经一次。                                           |                        |           |
| - N TTCBlePeripheral.h                      | //*************************************                                                                                  | ******/                |           |
| - S TTCBlePeripheralProcess.h               | //void TTCDriverDemoIOInit(keysPressedCB_t eppKeyCB) (                                                                   |                        |           |
| - STCBleProfile.h                           | // arr = TTCDriverIO(nen(&iclestMendle &iclestState (const PIN Confir #))                                                | inPestConfig)          |           |
| - STCBleSDKConfig.h                         |                                                                                                    |                        |           |
| - STTCBleSDKManager.h                       | // if(err /= MANAGER_IMPO_REQUEST_IO_SUCCESS)(                                                                           | //一个10组打开院功 现在这个组里没有10 | ◆ 五榮拼音 ●  |
|                                             |                                                                                                    |                        | AL O 20 D |
| Overview BIM_extflash CC2640App CC2640Stack |                                                                                                    | Brite des 1            |           |
| Massages                                    |                                                                                                    |                        | ~         |
| (Wessages                                   |                                                                                                    |                        | ×         |
| <                                           |                                                                                                    |                        | >         |

PIN\_Config ioTestConfig[] = {

IOID\_0 | PIN\_GPIO\_OUTPUT\_EN | PIN\_INPUT\_DIS | PIN\_GPIO\_HIGH,

PIN\_TERMINATE

};

在 I O 配置中将, IOID\_0 配置为输出态,并输出为高电平,即关闭 L E D;原理如下:

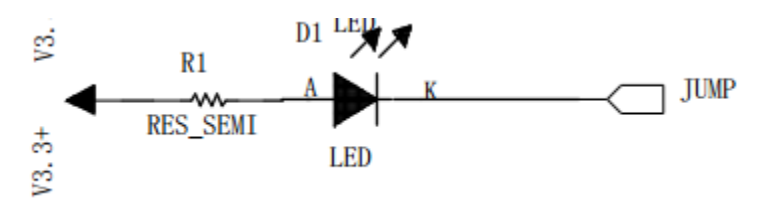

利用SDK GPIO演示代码,我们修改一下:

SimpleBLEPeripheral - IAR Embedded Workbench IDE - ARM 7.70.1 File Edit View Project TI XDS Tools Window Help

| D 📂 🖬 🕼 🕌 🐰 🗈 🛍 🗠 🖂                                                              | -> -<br>/ -><br>><br>><br>                                                                                                    |
|----------------------------------------------------------------------------------|----------------------------------------------------------------------------------------------------|
| Workspace ×                                                                      | TTCBlePeripheralTask.c   ICall_startup.c   main.c   TTCDriverGPI0Demo.c *                                                                                                    |
| FlashR0M ~                                                                       | //1入口参数1 极键码<br>//1返回参数1 无                                                                                                    |
| Files       2: 0%         Application       ···································· | <pre>//def Milesting Action of the provide stand of the provide action of the provide action of the provide action of the provide action of the provided action of the provided action</pre> |

#### 

- 【函 数】 TTCDriverDemoIOInit(keysPressedCB\_t appKeyCB)
- 【概 述】 TTCDriver 驱动初始化
- 【入口参数】 appKeyCB
- 【返回参数】 无
- 【说 明】 本函数配置 IOID\_0 为输出口

void TTCDriverDemoIOInit(keysPressedCB\_t appKeyCB) {

TTCBleSDKManagerInfo\_t err;

```
err = TTCDriverIOOpen(&ioTestHandle,&ioTestState,(const PIN_Config
```

```
*)ioTestConfig);
```

```
if(err != MANAGER_INFO_REQUEST_IO_SUCCESS) {
```

```
asm("nop");
```

return;

```
}
```

}

【概 述】 用户的按键处理函数

【入口参数】 按键码

【返回参数】 无

【说 明】 无

void KeyPressHandler(u8 keys) {

if(keys & 0x01) { //取反 IOID\_0 脚的状态

TTCDriverIOSetOutputVaule(&ioTestHandle, IOID\_0, !TTCDriverIOGetOutputValue(IOID\_

0));

}

}

在从机线程文件中,我们把GPIO的初设定改一下:

| 💥 SimpleBLEPeripheral - IAR Embedded Workbench IDE - ARM 7.70.1 |                                                                                |                |  |
|-----------------------------------------------------------------|--------------------------------------------------------------------------------|----------------|--|
| File Edit View Project TI XDS Tools Window Help                 |                                                                                |                |  |
|                                                                 |                                                                                |                |  |
| Workspace                                                       | TTCBlePeripheralTask.c ICal_startup.c   main.c   TTCDriverGPIODemo.c           |                |  |
| FlashROM                                                        | ·                                                                              |                |  |
| Files & B                                                       | I ITCSDKDriverInit(void)                                                       |                |  |
| E CC2640App - ElechROM                                          | A IICUriver%20/00/00/27/00                                                     |                |  |
| Application                                                     |                                                                                |                |  |
| 日本 国 SimpleBI EPerinheral工程配要                                   |                                                                                |                |  |
|                                                                 | ********                                                                       |                |  |
|                                                                 | static void TTCSDKDriverInit(void) {                                           |                |  |
|                                                                 | #ifdef TTCDRIVER ADC                                                           |                |  |
|                                                                 | Will- C TOPPIUS ICC                                                            |                |  |
| - Board                                                         |                                                                                |                |  |
| He Drivers                                                      | # #ifdef TTCDRIVER SPI                                                         |                |  |
|                                                                 |                                                                                |                |  |
| - 🖽 🗀 ICaliBLE                                                  | # #ifdef TTCDRIVER TIMER                                                       |                |  |
| - Include                                                       |                                                                                |                |  |
|                                                                 | Hifdet TTCDRIVER UART                                                          |                |  |
| 🗕 🕀 🗀 Startup                                                   | #ifdef TTCDRIVER UTC                                                           |                |  |
| HE TOOLS                                                        | S HILLS HODAVER DIG                                                            |                |  |
|                                                                 | #ifdef TTCDRIVER_GPIO                                                          |                |  |
| Here in TTCDriverSPIFlash                                       | // TTCDriverDemoIOInit(KeyPressHandler);                                       |                |  |
| - ITCDriverSPISRAM                                              | TTCDriverDemoIOInit(NULL);                                                     | /              |  |
| CC2640SDK_V1.0.7.a                                              | - Wendif                                                                       | TTCDRIVER_GP10 |  |
| TTCBeacon.h                                                     | Hifdef TTCRIR WRCHAT                                                           |                |  |
| TTCBleCentralProcess.h                                          | TIChriverDemoWechatInit(%TTCB]ePerinheralTaskCls.%sem.%annWsgQueue.%selfEntity | z) ·           |  |
| TTCBleDevInfoService.h                                          | - #endif                                                                       | TTCBLE WECHAT  |  |
| TTCBlePeripheral.h                                              |                                                                                | _              |  |
| TTCBlePeripheralProcess.h                                       |                                                                                |                |  |
| I I I II II CBleProtile.h                                       |                                                                                |                |  |
| Overview BIM_extflash CC2640App CC2640Stack                     | S MA STA LILDIHEHEIDDHEALLASKEZUUNATE AU. UATE AL)                             |                |  |
|                                                                 |                                                                                |                |  |
| All Moreager                                                    |                                                                                |                |  |

再打开一个事件:

| 🔀 SimpleBLEPeripheral - IAR Embedded Workbench IDE -                                                                                                    | ARM 7.70.1                                                                                                    | – 0 ×                                                                                                    |
|----------------------------------------------------------------------------------------------------|----------------------------------------------------------------------------------------------------|----------------------------------------------------------------------------------------------------|
| File Edit View Project TI XDS Tools Window He                                                                                                    |                                                                                                    |                                                                                                    |
| Workspace                                                                                                    |                                                                                                    | TTCBlePeripheralTaskInit() 💌 🗙                                                                                       |
| FlashROM                                                                                                    | Incerempneral task.c         Inclusion         Inclusion |                                                                                                    |
| FashBOM     北       Files     た: 時。       日     C2254UApp - FlashROM       日     SimpleBLEPeripheral工程発表       日     SimpleBLEPeripheralTask.c       日     TC3lePeripheralTask.c       日     Julih       日     Orivers       日     Call L       日     Call L       日 | <pre>[a k] TTCBleParipheralTaskInit(void) [k] k] k[*******************************</pre>                                                                                                    | // 約/控制意从列<br>//注册AIT每件和IT回应终定<br>//注册AIT每次<br>//注册公用函数<br>//初始化外设管理<br>//初始化SensarColler<br>//开放OUT程序用<br>//利始化值开起量 |
| CC2640SDK_V1.0.7.a                                                                                                    | #ifdef IMAGE INVALIDATE     #ifdef FEATURE OAD                                                                                                    | //片内OAD升级使用<br>//片外OAD升级使用                                                                                           |
| TCBleCentralProcess.h     TCBleDevthoService.h     TCBleDevthoService.h     TCBleDevthoService.h     TCBlePertipheralProcess.h     TCBlePertipheralProcess.h     TCBlePatibleCollect.h     Verview BM_extRath CC2640App CC2640Stack                                                                                                    | TTCSDKDriverInit();<br>[TTCSdkSetEvent(sem, &demoEvents, 0x01); //打开一个事件                                                                                                    | //驱动示例初始化                                                                                                    |
| Messages     TTCDriverGPIODemo.c     Linking     Constant POID Derink and American Disk DOM and     g <         Edit Ambiguous Definitions   Find in Files   Declarations   Debug Lo         Build   Ambiguous Definitions   Find in Files   Declarations   Debug Lo                                                                                                    | ) References                                                                                                    | ★ 五梁拼画 ● 10 0 0 0 0 0 0 0 0 0 0 0 0 0 0 0 0 0                                                                        |
| Ready                                                                                                    | Errors 0, Warnings 0 Ln 425, Col 5                                                                                                    | Chinese Simplified (GB2312)                                                                                          |
|                                                                                                    |                                                                                                    | ****                                                                                                    |

# 要把这个变量放出来,测试一下:

| 💥 SimpleBLEPeripheral - IAR Embedded Workbench IDE -                                                                                                    | ARM 7.70.1                                                                                                    |                                                                                         |
|----------------------------------------------------------------------------------------------------|----------------------------------------------------------------------------------------------------|-----------------------------------------------------------------------------------------|
| File Edit View Project TI XDS Tools Window Hel                                                                                                    | p                                                                                                    |                                                                                         |
| D 🚅 🖬 🕼 🐇 🐘 🛍 🗠 🖂                                                                                                    |                                                                                                    |                                                                                         |
| Workspace ×                                                                                                    | TTCBlePeripheralTask.c ICall_startup.c   main.c   TTCDriverGPIODemo.c                                                                                                    |                                                                                         |
| FlashROM ~                                                                                                    | #endif                                                                                                    | //SBP_TASK_STACK_SIZE                                                                   |
| Files 2 公 吗, ^<br>日日CC2640App - FlashROM / /                                                                                                    | <pre>#ifdef FEATURE_OAD #define OAD_PACKET_SIZE #endif</pre> ((OAD_BLOCK_SIZE) + 2)                                                                                                    | //FEATURE_OAD                                                                           |
| Image: Control of the second second secon             | <pre> → 大幅安置 * 大炮安置 * tatic ICall_EntityID selfEntity; static ICall_Semaphore sem; static Queue_Bandle appMsgs; static Queue_Bandle appMsgsQueue; //static uid deacEvents; Task_Struct sbpTask; Char sbpTaskStack[SEP_TASK_STACK_SIZE]; </pre> | /Entity ID 用于确认消息来源<br>//线控信号量,用于映趣线控<br>//消息石构<br>//本地等件<br>//集地等件<br>//线控度模<br>//线控模模 |
| PROFILES                                                                                                    | static Semaphore_Struct sdkSem;                                                                                                    |                                                                                         |
| Startup     Startup     TrObleSDK     TrObleSDK     TrObleSDK     TrObleSDK     TrObiverSPIFlash     TrObiverSPIFlash     TrObleCentralProcess.h     TrOBleCentralProcess.h     TrOBleDevintoService.h     TrOBlePeripheral.h     TrOBlePeripheralProcess.h     TrOBlePeripheralProcess.h      TrOBlePeripher | <pre>#ifdef TTCBLE_IEEACON static iBeaconCfgHandle_t iBeaconCfgHandle; static iBeaconParam_t paramId; #endif // / / / / / / / / / / / / / / / / / /</pre>                                                                                      | //定义Ibeacon句柄<br>//TICBLE_IBEACON                                                       |
| * Messages                                                                                                    |                                                                                                    |                                                                                         |
| Total number of errors: 1                                                                                                    |                                                                                                    |                                                                                         |
| Total number of warnings: 0                                                                                                    |                                                                                                    |                                                                                         |

在线程处理函数中,增加用户事件:

| 💥 SimpleBLEPeripheral - IAR Embedded Workbench IDE                                                                                                    | - ARM 7.70.1                                                                                                    | – a ×                                   |
|----------------------------------------------------------------------------------------------------|----------------------------------------------------------------------------------------------------|-----------------------------------------|
| File Edit View Project TI XDS Tools Window H                                                                                                    | elp                                                                                                    |                                         |
|                                                                                                    |                                                                                                    |                                         |
| Workspace ×                                                                                                    | TTCBlePeripheralTasks ICal startup.c main.c TTCDriverGPIODemo.c                                                                                                    | TTCBlePeripheralTaskFxn(UArg, UArg) 👻 🗙 |
| FlashROM ~                                                                                                    |                                                                                                    |                                         |
| FebROM         V           Files         f:2         R0         Application           Image: Constraint of the state of the state of the stat | Image: Second Second |                                         |
| Overview BIM_extflash CC2640App CC2640Stack                                                                                                    | TTCReaconProcessStack(&selfRntity)                                                                                                    |                                         |
| ,                                                                                                    |                                                                                                    |                                         |

🔀 SimpleBLEPeripheral - IAR Embedded Workbench IDE - ARM 7.70.1

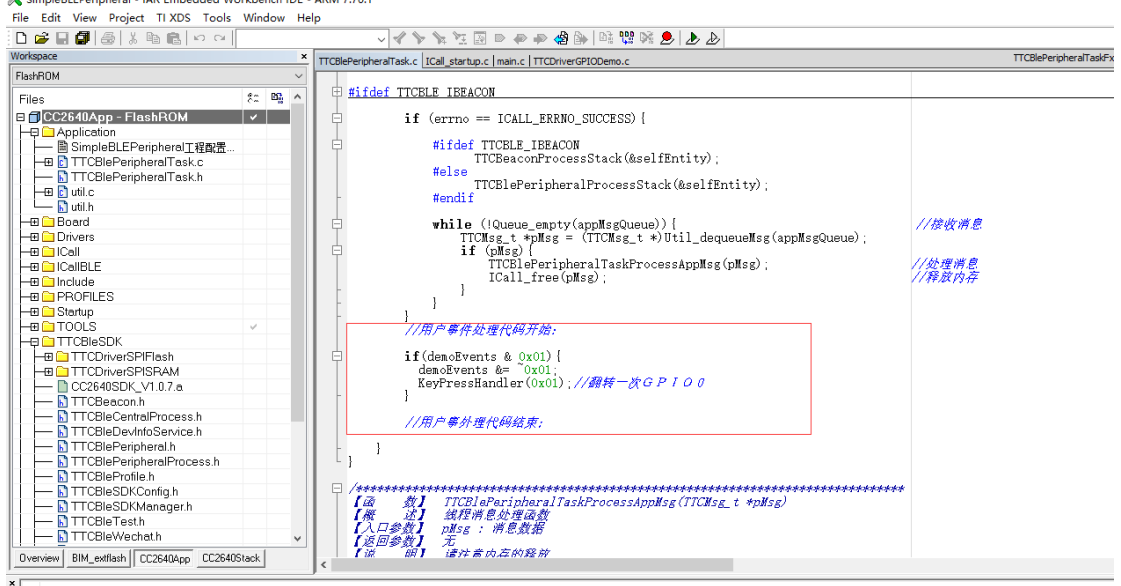

\_

然后在数据接收外理函数中,增加使能用户事件:

🔀 SimpleBLEPeripheral - IAR Embedded Workbench IDE - ARM 7.70.1

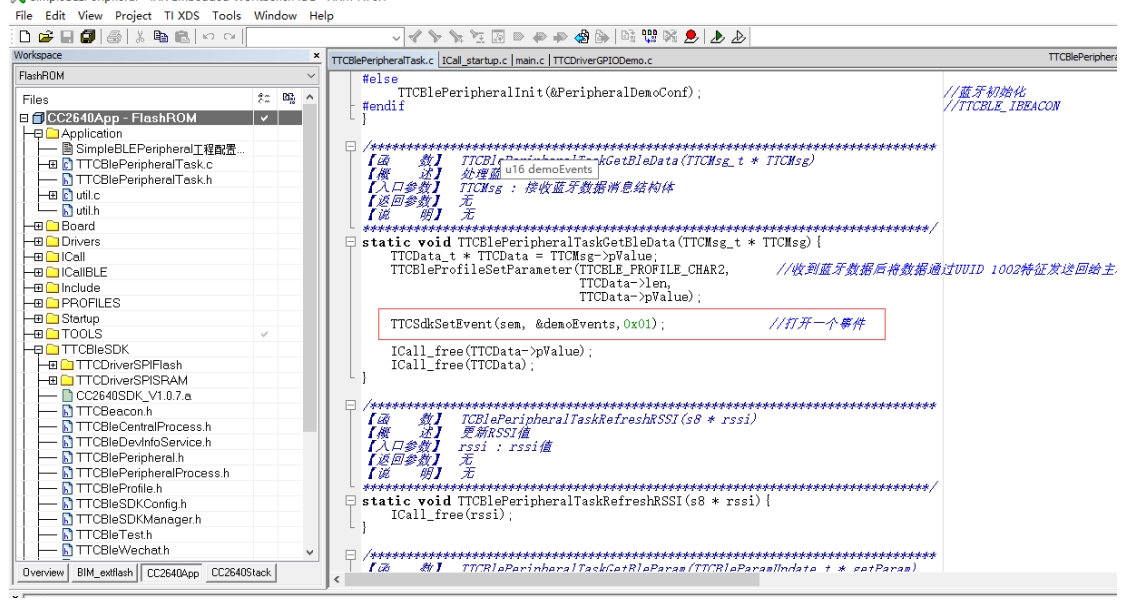

这样我们每发送一次数据,就可以将GIPO0取反一次;

| ●●●○○ 中国移动 🗢     | 14         | :43       | @ 1 \$ 📭     |
|------------------|------------|-----------|--------------|
| <                | ail -      | 67        | 清除数据         |
| RX:80Bytes       |            |           | □ 是否显<br>示多行 |
| 12 34 56 78 90 1 | 2 34 56 79 | 90        |              |
| TX:90Bytes       |            |           |              |
| 1234567890123    | 34567990   |           |              |
|                  |            |           |              |
| ✓ 定时发送           | 间隔 500     | ms(20~400 | 0ms)         |
| □ 是否显示A          | SCII码值     |           |              |
|                  | 发送10       | 0个字节      |              |
|                  |            |           |              |
|                  |            |           |              |
|                  |            |           |              |

| 自定义 | 数传 | 模组设置 |
|-----|----|------|
|     |    |      |

在APP中将,设定好数据发送间隔,并使能定时发送,这时LED就按可以闪烁啦! 如果在接收数据那里将接收到的数据进解析,那么就可以防止别人操作啦!